## AllgäuDSL - Einrichtung Telefonie Konfiguration an der AVM Fritz!Box

| Für die folgenden So<br>Wie Sie dorthin gelang                                                                                 | chritte müssen Sie sich in<br>gen finden sie auf unserer An                                                                                                    | der Menüoberfläche der Fritz!box befinden.<br>Ileitung zur Einrichtung Internet-Zugang. |  |
|----------------------------------------------------------------------------------------------------|----------------------------------------------------------------------------------------------------|-----------------------------------------------------------------------------------------|--|
|                                                                                                    |                                                                                                    | Schritt 1                                                                               |  |
| Übersicht     Werkent     Telefonie     Anrufe     Anrufe     Anrufe     Anrufe     Mitbeantworter     Telefonbuch     Werkenf | In der Menüleiste auf der linken Seite, öffnen Sie bitte den Punkt "Telefonie"<br>und wählen danach den Bereich "Eigene Rufnummern" aus.<br>In der folgenden Anzeige bekommen Sie nun die eingespeicherten<br>Rufnummern angezeigt. |                                                                                         |  |
| Fax<br>Rufbehandlung<br>Telefoniegeräte                                                                                        | Liste drucken Neue Rufnu                                                                                                    | Über den Button "Neue Rufnummer" ist es<br>nun möglich Rufnummern einzuspeichern        |  |

Bei der folgenden Abfrage wählen Sie bitte den Punkt "IP-basierter Anschluss" und bestätigen dies mit dem Feld "Weiter".

Sie gelangen nun zur Eingabemaske und benötigen nun die von uns zur Verfügung gestellten Telefonie/VoIP-Zugangsdaten. Alle jetzt wichtigen Einstellungen sind mit einem grünen Pfeil markiert.

| Anmeldedaten                                                                     |                                                                             |                                                                                                    |                                         |
|----------------------------------------------------------------------------------|-----------------------------------------------------------------------------|----------------------------------------------------------------------------------------------------|-----------------------------------------|
| Telefonie-Anbieter                                                               | Anderer Anbieter                                                            |                                                                                                    |                                         |
| Rufnummer für die                                                                | Interne Rufnummer in der                                                    |                                                                                                    |                                         |
| Anmeldung*                                                                       | FRITZ!Box**                                                                 |                                                                                                    |                                         |
|                                                                                  | Welton Duto                                                                 |                                                                                                    |                                         |
| *Rufnummer für die Anmeld                                                        | weitere Rumu                                                                | immer                                                                                                    | Ausfüll-Hinweise                        |
| Geben Sie in dieser Spalte bit<br>Anbieter unterschiedlich bena<br>Sonderzeichen | te die Rufnummer für die Anmeldung<br>annt sein. Bitte geben Sie die Rufnum | ein. Diese Rufnummer haben Sie von Ihrem Anbieter bekommen. Sie kann je nach<br>mer genau so ein, wie vom Anbieter vorgegeben, einschließlich eventuell enthaltener | Telefonie-Anbieter                      |
| **Interne Rufnummer in der                                                       | FRITZ!Box                                                                   |                                                                                                    | > "Anderer Anbieler                     |
| Geben Sie nun bitte Ihre Rufn                                                    | ummer ohne Ortsvorwahl und ohne S                                           | Sonderzeichen ein.                                                                                                    | Rufnummer für die Anmeldung             |
| Weitere Rufnummer                                                                |                                                                             |                                                                                                    | > Rufnummer eintragen                   |
| Uber "Weitere Rufnummer" k<br>Rufnummer haben. Rufnumm                           | önnen Sie hier weitere Rufnummern :<br>nern mit abweichenden Zugangsdater   | anlegen, wenn diese dieselben Zugangsdaten (Benutzername und Kennwort) wie die erste<br>n können Sie später unter "Eigene Rufnummern" über die Schaltfläche "Neue   | Benutzername                            |
| Rufnummer" einrichten.                                                           | 0                                                                           |                                                                                                    | > Benutzername eintragen (siehe         |
|                                                                                  |                                                                             |                                                                                                    | / Interlegen)                           |
| ugangsdaten                                                                      |                                                                             |                                                                                                    |                                         |
| Benutzername                                                                     |                                                                             |                                                                                                    | Kennwort                                |
| Authentifizierungsname                                                           |                                                                             |                                                                                                    | > Passwort eintragen (siehe Unterlagen) |
| Kennwort                                                                         |                                                                             |                                                                                                    | Registrar                               |
| Registrar                                                                        |                                                                             |                                                                                                    | > sip allgaeudsl.de eintragen           |
| Proxy-Server                                                                     |                                                                             |                                                                                                    | > bei Faynummern bitte                  |
| Tragen Sie Ihre Ortsvorwahl e                                                    | ein:                                                                        |                                                                                                    | foreign 1000E4 purtel com               |
| Ortsvorwahl                                                                      |                                                                             |                                                                                                    | laxsip.100054.punei.com                 |
| Weitere Einstellungen 🔺                                                          | ←                                                                           |                                                                                                    | Ortsvorwahl                             |
| Weitere Einstellungen zur Rufi                                                   | nummer                                                                      |                                                                                                    | > Vorwahl eintragen                     |
| DTMF-Übertragung                                                                 | RTP oder Inhand                                                             |                                                                                                    | Weitere Einstellungen zur Rufnummer     |
| Ortevorwahl für ausgel                                                           | handa Gasprächa ainfügan                                                    |                                                                                                    | > anklicken                             |
|                                                                                  | nende desprache ennagen                                                     |                                                                                                    | DTMF Übertragung                        |
| Weitere Einstellungen zur Verl                                                   | bindung                                                                     |                                                                                                    | > RTP oder Inland auswählen             |
| Rufnummer für die An                                                             | meldung verwenden                                                           |                                                                                                    | Anmoldung immer über eine               |
| Anmeldung immer üb                                                               | er eine Internetverbindung                                                  |                                                                                                    |                                         |
| Falls Ihr Internetanbieter di<br>Rufnummer eines anderen                         | ie separate Internettelefonie-Verbinde<br>Anbieters handelt.                | ung für eigene Rufnummern reserviert, aktivieren Sie diese Option, wenn es sich um eine                                                                             | > auswählen                             |
| Internettelefonie-Anbieter<br>kontaktieren über                                  | Nur via IPv4                                                                | ٥                                                                                                    |                                         |
| Transportprotokoll                                                               | Automatisch                                                                 | $\diamond$                                                                                                    |                                         |
| Der Anbieter unterstüt                                                           | tzt verschlüsselte Telefonie über SRTI                                      | P nach RFC 3711 und RFC 4568                                                                                                    |                                         |
| Media Protocol                                                                   | RTP/AVP                                                                     | \$                                                                                                    |                                         |
|                                                                                  |                                                                             |                                                                                                    |                                         |

Zum Übernehmen bitte auf weiter klicken.

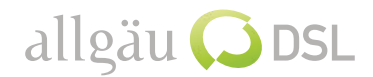

Die eingegebenen Daten werden Ihnen jetzt zusammengefasst angezeigt und Sie haben die Möglichkeit diese nochmal zu überprüfen.

Sie können die Daten nun mit oder ohne Überprüfung durch die Fritz!Box speichern. Dazu bitte einfach auf "Weiter" klicken. Nach der Prüfung erhalten Sie jetzt eine Rückmeldung ob das einspeichern erfolgreich gewesen ist. Bitte einfach wieder auf "Weiter" klicken und Sie gelangen wieder in die Rufnummernübersicht.

Wenn Sie weitere Rufnummern einspeichern möchten klicken Sie erneut auf "Neue Rufnummer".

Schritt 4

Bei den nun eingespeicherten Rufnummern müssen nun weitere Einstellungen vorgenommen werden. Zu diesen Einstellungen gelangen Sie über das Stiftsymbol in der jeweiligen Zeile der Rufnummer.

| Status | Rufnummer 🗘 | Anschluss 🗘 | Anbieter 🗘         | Vorauswahl 🗇 |                 |
|--------|-------------|-------------|--------------------|--------------|-----------------|
| 0      | 21342435    | Internet    | Sip.allgaeudsl.de* | *121#        | $\rightarrow$ × |
|        |             |             |                    |              |                 |

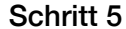

Hier achten Sie bitte wieder auf die mit einem grünen Pfeil markierten Bereiche und ändern Sie entsprechend an bzw. überprüfen Sie die Angaben. Am Ende bitte einfach wieder mit "Ok" die Einstellungen bestätigen.

| Weitere Einstellungen 🔺 🚽                                       |                                                        |                                      |                                                      |                                       |
|-----------------------------------------------------------------|--------------------------------------------------------|--------------------------------------|------------------------------------------------------|---------------------------------------|
| Weitere Einstellungen zur Rufnur                                | nmer                                                   |                                      |                                                      |                                       |
| DTMF-Übertragung                                                | RTP oder Inband                                        | •                                    |                                                      |                                       |
| Rufnummernunterdrückung<br>(CLIR)                               | CLIR über RFC 3323 (Id)                                | •                                    |                                                      |                                       |
| Rufnummerübermittlung                                           | Deaktiviert                                            | \$                                   |                                                      | Ausfüll-Hinweise                      |
| Anbieter unterstützt G.72                                       | 6 nach RFC 3551                                        |                                      |                                                      |                                       |
| Anbieter unterstützt Rück                                       | kruf bei Besetzt (CCBS) nach RFC 4                     | 35                                   |                                                      | weitere Einstellungen                 |
| Paketgröße in Millisekunden<br>in Senderichtung                 | 20                                                     | \$                                   |                                                      | > anklicken DTMF Übertragung          |
| Weitere Einstellungen zur Verbin                                | dung                                                   |                                      |                                                      | > RTP oder Inband auswählen           |
| <ul> <li>Rufnummer f ür die Anme</li> </ul>                     | ldung verwenden                                        |                                      |                                                      | Rufnummernunterdrückung               |
| 🗹 Anmeldung immer über e                                        | eine Internetverbindung                                | _                                    |                                                      | > "CLIR über RFC 3323 (ID)" auswählen |
| Falls Ihr Internetanbieter die s<br>Rufnummer eines anderen Anl | eparate Internettelefonie-Verbindu<br>bieters handelt. | ng für eigene Rufnummern reserviert, | t, aktivieren Sie diese Option, wenn es sich um eine | Anmeldung immer über eine             |
| Internettelefonie-Anbieter<br>kontaktieren über                 | Nur via IPv4                                           | ٥                                    |                                                      | > auswählen                           |
| Transportprotokoll                                              | Automatisch                                            | \$                                   |                                                      |                                       |
| Der Anbieter unterstützt v                                      | verschlüsselte Telefonie über SRTF                     | nach RFC 3711 und RFC 4568           |                                                      |                                       |
| Media Protocol                                                  | RTP/AVP                                                | ٥                                    |                                                      |                                       |
| 🗹 Der Anbieter unterstützt N                                    | /WI (RFC 3842)                                         |                                      |                                                      |                                       |
| Der Anbieter unterstützt k                                      | ein REGISTER-fetch                                     |                                      |                                                      |                                       |
|                                                                 |                                                        | →                                    | OK Abbrechen Löschen                                 |                                       |
|                                                                 |                                                        |                                      | Ochine O                                             |                                       |

Bitte beachten Sie das bei mehreren Rufnummern der Vorgang für jede Rufnummer wiederholt werden muss.

Fertig

Es funktioniert etwas nicht so wie gewünscht?!

Gerne helfen wir Ihnen am Telefon weiter unter der Rufnummer 08366 8484000.

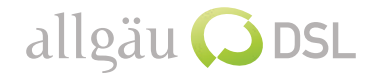